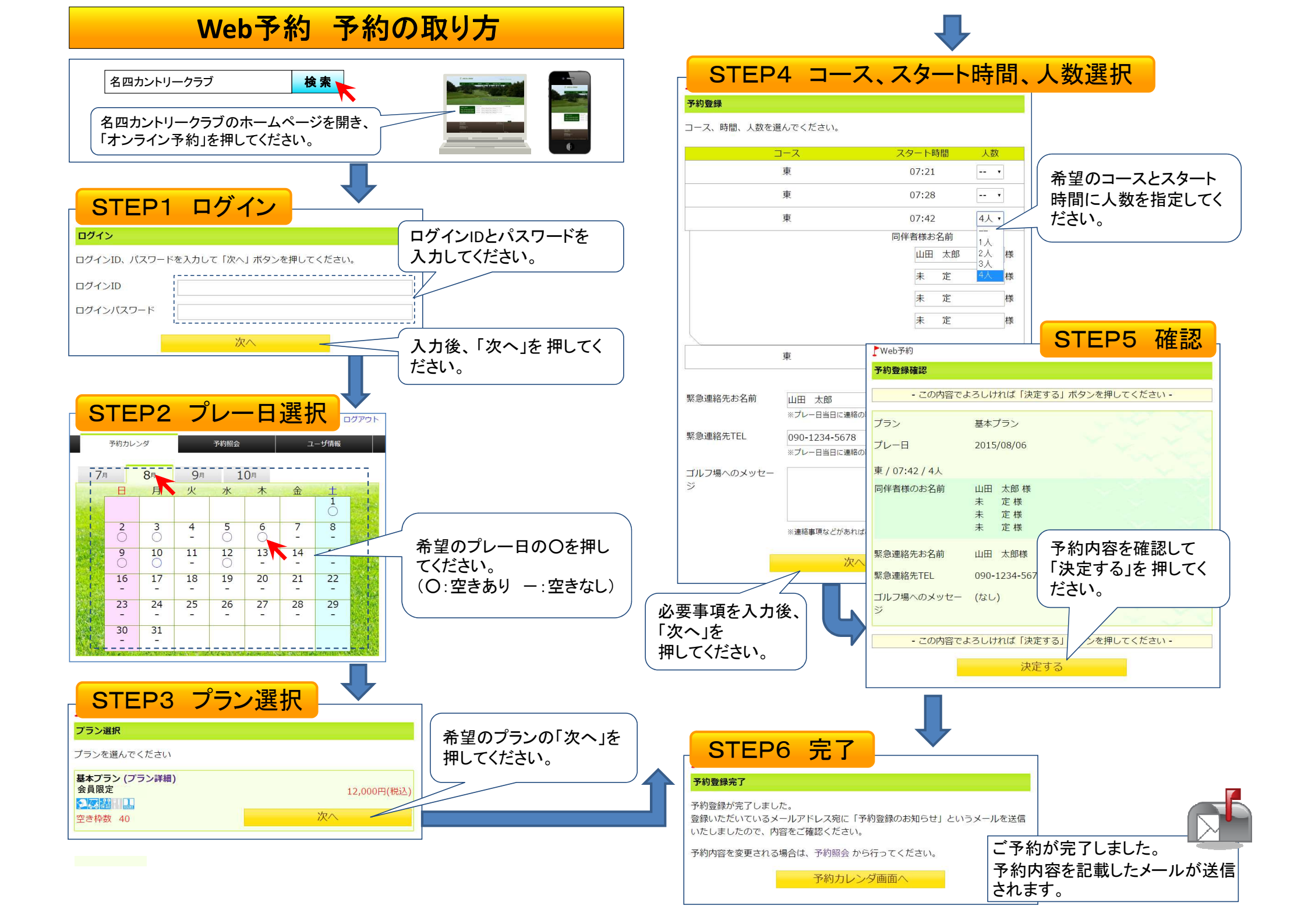

Web予約 予約(ユーザー情報)変更・キャンセルの方法

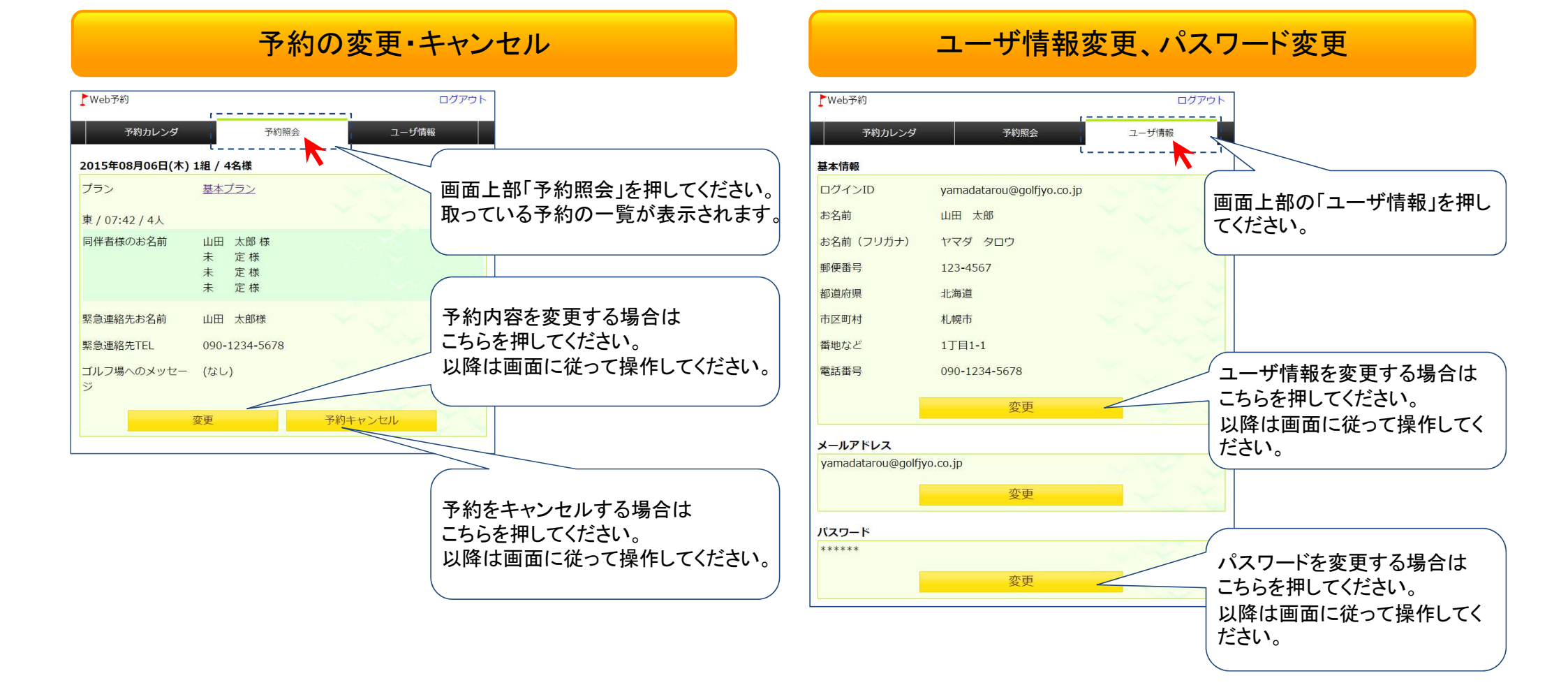